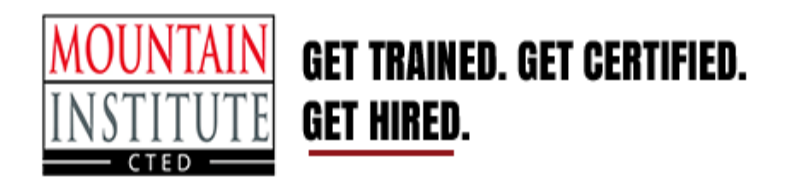

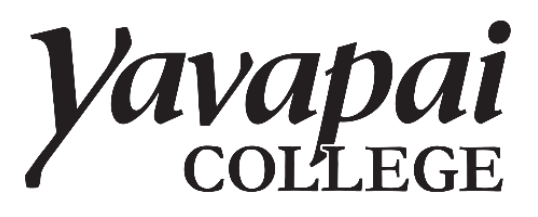

## **Step # 1: Register for MICTED**

- 1. Go to <u>www.micted.net</u>
- 2. Click **Register** at the top of the web page (see below).

| Home About Programs Register Resources Staff/Board Contact Support U | Us |
|----------------------------------------------------------------------|----|
|----------------------------------------------------------------------|----|

- 3. Complete the online Registration Form. Tip: use your YC Scholar or personal email, not your high school email.
- 4. Check your email at least once a week for updates from MICTED. If you have questions, please call: (928) 771-0791 or email <u>miinfo@mijted.net</u>.
- 5. Students must complete an MICTED registration form every fall semester.

## **Step # 2: Apply for admissions at Yavapai College**

Caution: If you already have a Yavapai College account, skip to the step # 3.

- 1. Apply for admissions at <u>www.yc.edu</u>
- 2. Click Apply
- 3. Tips: Have your social security number, parent email, address and phone number handy. Enter this information accurately to avoid a delay in registration. Write your user name and password down, and take a photo with your phone or store it in your contacts.

## Step # 3: Wishlist

- 1. Go to www.yc.edu and click My YC
- 2. Enter your username and password
- 3. Select the **Students** button
- 4. Select Dual Enrollment/JTED
- 5. On the next page, accept Terms & Conditions and update Contact information.

|               | = | Yavapai<br>COLLEGE |                                                                                                    |
|---------------|---|--------------------|----------------------------------------------------------------------------------------------------|
|               | Ľ | Main Menu          | Home                                                                                                    |
| $\rightarrow$ | Ľ | Terms & Conditions | nome                                                                                                    |
| -             | ۵ | Update Contacts    | Welcome                                                                                                    |
|               |   |                    | Vertice Questions? Problems? Contact the YC Early College staff at earlycollege@yc.edu.   Velcome to the YC Early College System, Olivia!   Attention! Before you can access your wish list and subsequently register for Early College classes, you must first:   • Accept the Early College Terms and Conditions   • Update your contact information |

- 1. Select Manage Wishlist
- 2. Select Add New Courses and the Wishlist Course Menu will open.
- 3. On the right column, select the Checkboxes of the classes that you want to add
- 4. Select Add Selected Courses to Wishlist.
- 5. Your course status will show as **Pending** and will need to be approved by MICTED before you can register. If you have an unmet prerequisite, contact your advisor.

| AHS 114 | Nursing Assistant       | 5.0 | Unmet Prerequisities | Coates, Trinity Geneva | ٩ | Β |
|---------|-------------------------|-----|----------------------|------------------------|---|---|
| PSY 101 | Introductory Psychology | 3.0 | Pending              | Mathews, Jane Margaret |   |   |

## Step # 4: Register

- 1. After MICTED has approved your wishlist, log into <u>www.yc.edu</u> and follow these steps:
- 2. Select Students
- 3. Select Dual Enrollment/JTED
- 4. Select Register for Classes
- 5. Select the registration box to the right of the course time/instructor/location that aligns with you high school schedule

| Register for Classes | Course ID        | Course Title               | Ava      | ailable Sec | tions        |                         |                    |                  |                               |                             |                  |      |
|----------------------|------------------|----------------------------|----------|-------------|--------------|-------------------------|--------------------|------------------|-------------------------------|-----------------------------|------------------|------|
|                      | AGS 261          | Aquaculture Science        |          |             | 2            |                         |                    |                  |                               |                             |                  |      |
|                      | Choose from th   | e class offerings below. R | eview th | ne Schedule | e and Loca   | tion when choosing betv | veen multiple offe | rings of the sam | e course.                     |                             |                  |      |
|                      | lf you don't see | e the class you want, ple  | ase con  | tact your   | Early Colle  | ege Coordinator.        |                    |                  |                               |                             |                  |      |
|                      | Course<br>ID     | Course Title Cr            | edits    | CRN         | Term         | Session                 | Start Date         | End Date         | Schedule                      | Location                    | Instructo        | Regi |
|                      | AGS 261          | Aquaculture<br>Science     | 4.00     | 31335       | Fall<br>2019 | Dual Enrollment<br>Term | 08/05/2019         | 12/20/2019       | M/Tu/W/Th/F, 8:20-<br>9:15am  | Mingus Union High<br>School | Eric<br>Banuelos |      |
|                      | AGS 261          | Aquaculture<br>Science     | 4.00     | 31402       | Fall<br>2019 | Dual Enrollment<br>Term | 08/05/2019         | 12/20/2019       | M/Tu/W/Th/F, 9:20-<br>10:15am | Mingus Union High<br>School | Eric<br>Banuelos |      |
|                      |                  |                            |          |             |              |                         |                    |                  |                               |                             |                  |      |
|                      | 📜 Culomia (      | Calantad Classes           |          |             |              |                         |                    |                  |                               |                             |                  |      |

6. Confirm and register

| Main Menu                          | Selected C        | lasses              |                      |                                     |                    |                          |                        |                                         |                                      |                                      |  |
|------------------------------------|-------------------|---------------------|----------------------|-------------------------------------|--------------------|--------------------------|------------------------|-----------------------------------------|--------------------------------------|--------------------------------------|--|
| Manage Wishlist<br>Update Contacts | Va                | vat                 | oai                  |                                     |                    |                          |                        |                                         |                                      |                                      |  |
| Register for Classes               | /                 |                     | COLLEG               | E Questions? Pro                    | blems? Conta       | ct the YC Early          | College staff o        | at earlycollege@yc.edu.                 |                                      |                                      |  |
|                                    |                   |                     |                      |                                     |                    |                          |                        |                                         |                                      |                                      |  |
|                                    | Term              | CRN                 | Course ID            | Course Title                        | Credit Hrs         | Start Date               | End Date               | Days/Times                              | Building                             | Instructor                           |  |
|                                    | Term<br>Fall 2019 | <b>CRN</b><br>31402 | Course ID<br>AGS 261 | Course Title                        | Credit Hrs<br>4.00 | Start Date 08/05/2019    | End Date<br>12/20/2019 | Days/Times<br>M/Tu/W/Th/F, 9:20-10:15am | Building<br>Mingus Union High School | Instructor<br>Eric Banuelos          |  |
|                                    | Term<br>Fall 2019 | <b>CRN</b><br>31402 | Course ID<br>AGS 261 | Course Title<br>Aquaculture Science | Credit Hrs<br>4.00 | Start Date<br>08/05/2019 | End Date               | Days/Times<br>M/Tu/W/Th/F, 9:20-10:15am | Building<br>Mingus Union High School | Instructor<br>Eric Banuelos<br>1 - 1 |  |

Congratulation, you have successfully register for your dual enrollment class!